# 上海碳普惠分布式光伏发电减排项目 申报操作指南 (2025 版)

2025年5月

| H | ヨ   |
|---|-----|
|   | স্থ |
| Ы | ~~  |

| 1. |      | 上海市碳普惠首页 | 1 |
|----|------|----------|---|
| 2. | 湄    | 或排项目申报   | 1 |
|    | 2.1. | 功能说明     | 1 |
|    | 2.2. | 操作步骤     | 1 |
| 3. | Ę    | 申报进度查询   | 5 |
|    | 3.1. | 功能说明     | 5 |
|    | 3.2. | 操作步骤     | 5 |
| 4. | 湄    | 或排项目公布   | 6 |
|    | 4.1. | 功能说明     | 6 |
|    | 4.2. | 操作步骤     | 6 |

#### 1. 上海市碳普惠首页

用户在一网通办登录(企业用户需使用法人 key 或法人一证通登录;个人用户用随申办扫码或输入账号密码登录)后,在一网通办搜索"上海市生态环境局",进入市生态环境局首页,找到"上海碳普惠"主题,进入上海碳普惠首页。

# **S**₽₽₽ 上海碳普惠

| <b>〕</b><br>方法学申报 | 同减排项目申报  | 减排场影       | 景申报   | 权益     | ② 訪相关申请 账/        | 2 >中心 |
|-------------------|----------|------------|-------|--------|-------------------|-------|
| 政策文件              |          |            | 方法    | 学发布    |                   | 更多>   |
| 上海市碳普惠减排场暴方法学     | 地面公交     | 2024-03-11 | 发布    | 时间     | 方法学名称             | 版本号   |
| 上海市碳普惠减排场景方法学     | 纯电动乘用车   | 2024-03-11 | 2024- | 10-08  | 上海市减排项目方法学 滨海盐沼湿地 | SHCE  |
| 上海市碳普惠减排项目方法学     | 分布式光伏发电  | 2024-03-11 | 2024- | 03-11  | 上海市碳普惠减排场景方法学 互联网 | SHCE  |
| 上海市碳普惠减排场暴方法学     | 互联网租赁自行车 | 2024-03-11 | 2024- | -03-11 | 上海市碳管惠减排场暴方法学 轨道交 | SHCE  |
|                   |          | 1 2 3 >    |       |        |                   |       |

### 2. 减排项目申报

2.1. 功能说明

【减排项目申报】为减排项目的开发运营者提供申报的入口。

- 2.2. 操作步骤
- (1) 申请主体可通过以下两种方式进入减排项目申报页面:
  - a. 在一网通办搜索"上海碳普惠减排项目申报",找到"上海碳普惠减排项目申报(办 事指南), 阅读办事指南,点击"立即申报"进入申报页面。

| 一网通办         | 上海市生态环境局    |
|--------------|-------------|
| 上海——网通力      | -上海市生态环境局主页 |
| zwdt.sh.gov. | cn 一网通办     |

b. 在上海碳普惠首页选择"减排项目申报",进入减排项目申报首页,点击"立即办 理"进入申报页面。

| G                | 0                                                                                                    | A          |            | 0                   | 0                     |
|------------------|----------------------------------------------------------------------------------------------------|------------|------------|---------------------|-----------------------|
| 5法学申报<br>5法学申报   | 减排项目申报                                                                                                    | 减排场景电      | 服权         | <b>ビッ</b><br>協方相关申请 | 50<br>账户中心            |
| 政策文件             | 111                                                                                                    |            | 方法学发布      | 16 - 3              |                       |
| LANGHMAN SRAW    | 10822                                                                                                    | 2024-03-11 | RABIN      | 方法学古种               | 医半弓                   |
| EN-DRIVER PERMIT | KARLINE/Obc                                                                                                    | 2024-03-11 | 2024-10-00 | 上地和福祉力分子者           | united and the second |
| LangementSinus   | and subsection in the subsection of the subsection of the subsecti | 2024-03-11 | 2024-01-11 | 上市中部市地址中等展示         | 17 1998. SHCL         |
| LANERMARPERAUS?  | SINADOWEN                                                                                                    | 2024-03-11 | 2024-05-11 | 上版书编辑的名称任何          | 97 N#2. 9-CL          |

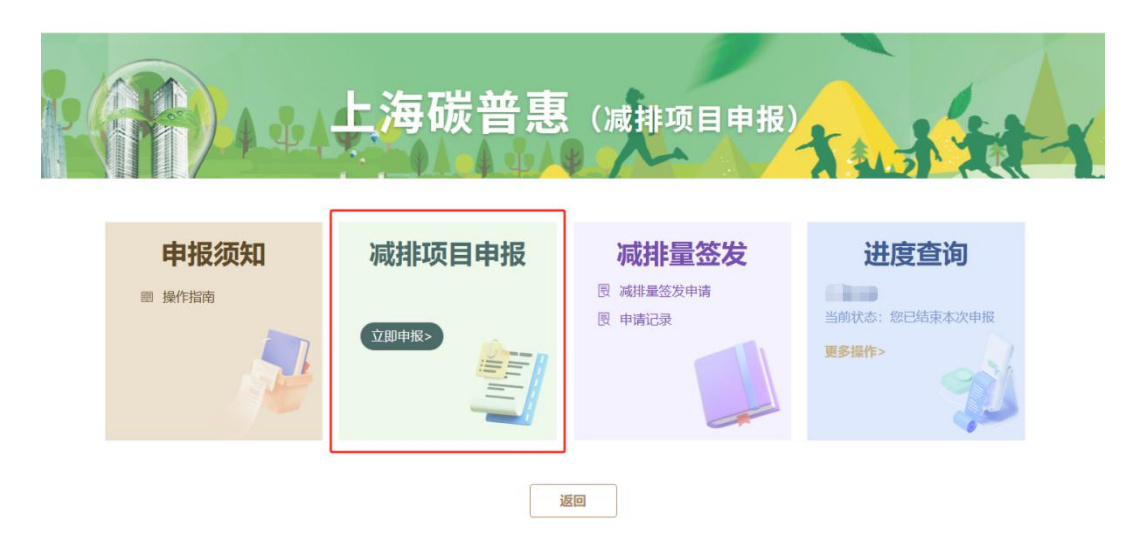

(2) 填写申请主体基本信息。选择申请主体类型与企业或单位性质,填写申请主体基本 信息 与申请主体情况说明。表格中置灰的部分由一网通办自动填写,不可更改。全 部填写完 毕后点击"下一步"。

#### 碳普惠减排项目申报

| 1.申请方基本信息   | ···· 2.项目基本信息 ···· 3.减排量相关信息 ··· 4.提交文件 |
|-------------|-----------------------------------------|
| 申请主体类型 请选择  | ◇ 企业或单位性质 其他 ◇ 个人                       |
| 单位名称/姓名     | 154                                     |
| 单位地址/联系地址   |                                         |
| 法人代表/负责人    | 152                                     |
| 社会信用代码/身份证号 |                                         |
| *联系人姓名      | 请输入联系人姓名                                |
| *联系人电话      | 谭输入联系人电话                                |
| *联系人邮箱      | 请输入联系人邮箱                                |
| *联系人地址      | 请输入联系人地址                                |
| 联系人传真       | 请输入联系人传真                                |
| 申请主体情况说明    | (若需附件可在第四步上传)                           |
|             |                                         |

(3) 填写项目基本信息。根据提示填写信息。

### 碳普惠减排项目申报

| 1.申请方基本信息 | •••• 2.项目基本信息 |   | 3.减排量相关信息 | >      | 4.提交文件        |
|-----------|---------------|---|-----------|--------|---------------|
| *项目名称     | 请输入           |   | 企业按照《上海市》 | 企业投资项目 | 备案证明》填写;个人填姓名 |
| *项目类型     | 请选择           | ~ |           |        |               |
| *开工时间     | □ 请选择         |   |           |        |               |
| *试运行时间    | □ 请选择         |   |           |        |               |
| *正式运行时间   | 目 请选择         |   | 分布式光伏项目并即 | 网时间    |               |
| *项目方法学    | 请选择使用的方法学     | ~ |           |        |               |
| 方法学编号     |               |   |           |        |               |
| 方法学类型     |               |   |           |        |               |

(4) 项目方法学请选择"分布式光伏发电"方法学,并填写发 电户号、发电户名等信息。

| *项目方法学               | 上海市碳普惠减排项目方法学 分布式光伏 ~  |
|----------------------|------------------------|
| 方法学编号                | SHCER-01-01-001-2024-I |
| 方法学类型                | Ι类                     |
| *发电户号                |                        |
| *发电户名                |                        |
| *发电户统一社会信用<br>代码/身份证 |                        |
| *用电户号                |                        |
| *用电户名                |                        |
| *用电户统一社会信用<br>代码/身份证 |                        |
| *是否全额上网              | ●是○否                   |
|                      |                        |

上一步

(5) 填写减排量相关信息。按照提示依次完善减排量相关信息,填写完毕后点击"下一步"。

碳普惠减排项目申报

| 1.申请方基本信息 … 2.项目基   | 本信息 3.减排量相关信息                                                                                                    | > 4.提交文件                                                   |
|---------------------|----------------------------------------------------------------------------------------------------|------------------------------------------------------------|
| *减排温室气体种类(多选)       | <ul> <li>✓ 二氧化碳(CO₂)</li> <li>□ 甲烷(CH₄)</li> <li>□ 氧化</li> <li>□ 全氟碳化物(PFCs)</li> <li>□ 六氧化硫(SF<sub>6</sub>)</li> </ul> | 亚氨(N <sub>2</sub> O) 氢氟碳化物(HFCs)<br>三氟化氮(NF <sub>3</sub> ) |
| *本次申请签发减排量的起止日期     | 开始日期 - 结束日期                                                                                                    | 原则上按自然年度申请                                                 |
| *本次申请签发时段内的发电量(kWh) |                                                                                                    |                                                            |
|                     | 注:发电量为电费结算凭证数据或由项目并<br>法提供可利用逆变器记录的发电量数据作为<br>的发电量为准,并进行减排量签发                                                           | 一网的电力公司提供的数据,如申请方无<br>预估值,项目评估时将以电力公司登记                    |
| *本次申请签发的减排量         | 请输入                                                                                                    | tCO2e                                                      |
| Ŀ-                  | -步 保存 下一步                                                                                                    |                                                            |

(6) 按照类型上传对应的文件,全部上传完毕可点击"提交"完成申报。若上传文件有误, 可 在删除后重新上传。个人用户仅需上传减排项目申请表。

| 申請方基本信息 2項目基本信息                                | 3.360 (0.6) | 关信息  | 4.擢交文件   |
|------------------------------------------------|-------------|------|----------|
| 类型                                             | 文件名称        | 1WfF | 下载模板     |
| *减排项目申请表(含承诺书与撤窜)                              | 未上传         | 上版。  |          |
| 项目备案证明                                         | 未上传         | 上标   |          |
| 减排项目设计文件(企业必慎、常加盖公章)                           | 未上传         | 上标   | 福田项目设计文件 |
| 翻译目开工。运营时间证明文件(企业必填,光<br>代项目请上传分布式电源项目并网络绘意见单) | 未上传         | 土牌   |          |
| 减排项目申请主体法人或者责任人身份证明材料                          | 未上传         | 王章   |          |
| 制项目申请主体营业执照或者其他主体资格等证<br>明材料(如有)               | 未上传         | 1.10 |          |
| 0                                              |             |      |          |

### 碳普惠减排项目申报

注:企业申请光伏项目,必须上传《上海市企业投资项目备案证明》 格式要求:文件上传格式为PDF,大小不超过10M。

| 上一步 | 1877 | #2 |
|-----|------|----|
|-----|------|----|

### 3. 申报进度查询

3.1. 功能说明

申请主体可以在【减排项目申报进度查询】中随时跟进申报进度、获取审核过程中的反 馈信息。

- 3.2. 操作步骤
- (1) 在减排项目申报首页选择"进度查询",进入"碳普惠减排项目申报进度查询"。

|                       | 上海碳普惠                                              | (减排项目申报)                            | A STATE                                       |
|-----------------------|----------------------------------------------------|-------------------------------------|-----------------------------------------------|
| <b>申报须知</b><br>■ 操作指南 | 减排项目申报<br>(1)(1)(1)(1)(1)(1)(1)(1)(1)(1)(1)(1)(1)( | <b>减排量签发</b><br>图 减將基签发申请<br>图 申请记录 | <b>进度查询</b> 1. 当前状态: 待提交 2. 当前状态: 您已结束本次电影: / |
|                       |                                                    | ž۵                                  | 更多操作>                                         |

(2) 可查看申报的流程编号、申报日期、流程名称、当前审批状态等信息,点击"查看 详情"查看审批的详细信息。

#### 碳普惠减排项目申报进度查询

| 您的申报历史 |                 |            |                    |          |         |  |  |  |
|--------|-----------------|------------|--------------------|----------|---------|--|--|--|
| 序号     | 流程编号            | 申报日期       | 流程名称               | 当前状态     | 操作      |  |  |  |
| 1      | 031603925000056 | 2025-04-25 | And a local sector | 待提交      | 查看详情 中止 |  |  |  |
| 2      | 03160392400002T | 2025-04-25 | ing .              | 您已结束本次申报 | 查看详情    |  |  |  |

(3) 可在详情弹窗中查看最近一次评审意见、已提交材料等信息。

|                  |      |    | × |
|------------------|------|----|---|
| 项目名称:            |      |    |   |
| 申报日期: 2025-04-25 |      |    |   |
| 最后一次评审意见:无       |      |    |   |
| 已提交材料:           |      |    |   |
| 类型               | 文件名称 | 操作 |   |
|                  | 暂无数据 |    |   |
|                  | 关闭   |    |   |

- (4) 点击"返回"回到减排项目申报首页。
  - 4. 减排项目公布
  - 4.1. 功能说明

【减排项目公布】是已经通过审核的减排项目对外发布的窗口,公众可以 在这里查询己 公开发布的减排项目。

- 4.2. 操作步骤
- (1) 在上海市碳普惠首页下滑找到"减排项目公布",可看到最新的减排项目 公布,点击右上角"更多"进入"减排项目公布"页。

| MARRIELEN CONTRACTOR | 100.00                                                                                                    |                  |      |      |
|----------------------|----------------------------------------------------------------------------------------------------|------------------|------|------|
| 公布时间                 | 减牌項目名称                                                                                                    | 使用方法学名称          | 領域   | 内容   |
| 2025-03-14           | And a set of the second second                                                                                                    | 上海市获益惠减律项目方法学分   | 829  | 文本下目 |
| 2025-03-14           | contractions of the second second                                                                                                    | 上海市碳黄枣减排项目方法学 分— | 8028 | 文本下書 |
| 2025-02-14           | the second second | 上海市碳質應减掉項目方法学 分  | 能源   | 文本下制 |

(2) 用户可通过减排项目类型、领域进行条件筛选,也可通过项目名称/ 关键字进行搜索。可查询到减排项目的公布时间、使用方法学、领域、 公开发布文本。

## 减排项目公布

| 减排项目类型 | ₽<br>请选择 ∨ | 领域 | 请选择 | ~ | 项目名称 | 请输入搜索内容 | 搜索 | 注:此处仅显示已 | 评估通过、公开发 | 市的碳普惠减排项目。 |
|--------|------------|----|-----|---|------|---------|----|----------|----------|------------|
| 序号     | 公布时间       | 9  |     |   | 减排功  | 页目名称    |    | 使用方法学名称  | 领域       | 内容         |